### 年調・法定調書の達人(平成16年分以降用)

### fromジョブカンDesktop 経理 運用ガイド

この度は、「年調・法定調書の達人(平成16年分以降用) fromジョブカンDesktop 経理」をご利用いただき誠にありがとうございます。

「年調・法定調書の達人(平成16年分以降用) fromジョブカンDesktop 経理」 は、株式会社ジョブカン会計の「ジョブカンDesktop 経理」の社員データ、給与・ 賞与データを「年調・法定調書の達人」に取り込むためのプログラムです。このマ ニュアルでは、「年調・法定調書の達人(平成16年分以降用) fromジョブカン Desktop 経理」のインストール手順や操作手順について説明しています。

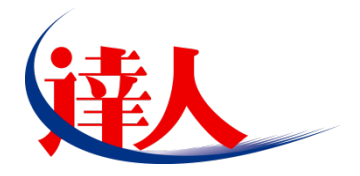

| 目次                                                                                                    |                      |
|----------------------------------------------------------------------------------------------------|----------------------|
| <br>1.対応製品                                                                                                   | 3                    |
| 2.動作環境                                                                                                    | 4                    |
| 3.インストール方法                                                                                                   | 5                    |
| 1.「達人 Cube」からアップデートする場合<br>2.「達人」オフィシャルサイトからファイルをダウンロードする場合                                                  | 5<br>9               |
| 4.運用方法                                                                                                    | 11                   |
| 1.「ジョブカン Desktop 経理」と「年調・法定調書の達人」を同一コンピュータにインストールしてい<br>2.「ジョブカン Desktop 経理」と「年調・法定調書の達人」を別のコンピュータにインストールしてい | る場合11<br>る場合12       |
| 5.操作方法                                                                                                    | 13                   |
| 1.「ジョブカン Desktop 経理」と「年調・法定調書の達人」を同一コンピュータにインストールしてい<br>2.「ジョブカン Desktop 経理」と「年調・法定調書の達人」を別のコンピュータにインストールしてい | る場合13<br>る場合18       |
| 6.連動対象項目                                                                                                    | 23                   |
| 「ジョブカン Desktop 経理」から連動するデータ(連動元)                                                                             | 23<br>28<br>29<br>30 |
| 7.アンインストール方法                                                                                                 | 32                   |
| 8.著作権・免責等に関する注意事項                                                                                            | 33                   |

# 1.対応製品

「年調・法定調書の達人(平成16年分以降用) fromジョブカンDesktop 経理」に対応するNTTデータの 対応製品及びジョブカン会計の対応製品は以下のとおりです。

| 会社名         | 対応製品                                     |
|-------------|------------------------------------------|
| 株式会社NITTデータ | 年調・法定調書の達人(令和06年分版) Professional Edition |
| 林式会社NIIテータ  | 年調・法定調書の達人(令和06年分版) Standard Edition     |
| 株式会社ジョブカン会計 | ジョブカンDesktop 経理 23                       |

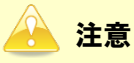

本書は、出版時点での最新プログラムの画像を使用しています。

# 2.動作環境

「年調・法定調書の達人(平成16年分以降用) fromジョブカンDesktop 経理」に必要な動作環境は「1. 対応製品」(P.3)に記載の株式会社ジョブカン会計の[対応製品]と同様です。

### 🔔 注意

- 「年調・法定調書の達人(平成16年分以降用) fromジョブカンDesktop 経理」のインストー ルやプログラムの起動を行うには、「1.対応製品」(P.3)に記載の株式会社ジョブカン会計の [対応製品] をインストールしている必要があります。
- ・「年調・法定調書の達人(平成16年分以降用) fromジョブカンDesktop 経理」の起動中に、 「ジョブカンDesktop 経理」の起動、及びアンインストールはできません。

# 3.インストール方法

「年調・法定調書の達人(平成16年分以降用) fromジョブカンDesktop 経理」をインストールする手順は、「達人Cube」からアップデートする方法と「達人」オフィシャルサイトからファイルをダウンロード する方法の2パターンあります。

### 🦲 注意

1.

インストール作業中に[ユーザーアカウント制御]画面が表示されることがあります。その場合は [はい]ボタンをクリックして作業を進めてください(必要に応じてパスワードを入力します)。

### 1.「達人Cube」からアップデートする場合

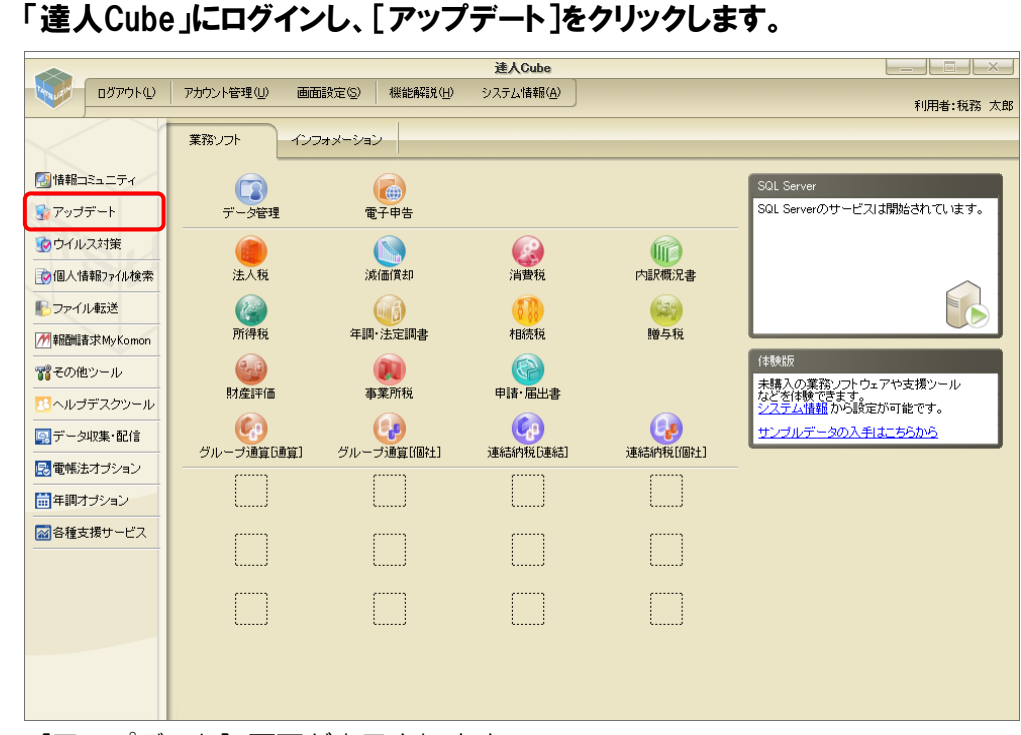

[アップデート] 画面が表示されます。

2. ユーティリティ[オプション]をクリックします。

| 🐝 アップデート       |                                                                                                    | - 0                                              | ×            |
|----------------|----------------------------------------------------------------------------------------------------|--------------------------------------------------|--------------|
| $\sim$         | $\geq$                                                                                                    | 達人シリーズ、達人Cubeを最新の状態にすることがで<br>連動コンボーネントのインストールもで | きます。<br>きます。 |
| アップデートコンテンツ    | リリース情報                                                                                                    |                                                  |              |
| 🐁 🛧 - /2       |                                                                                                    |                                                  |              |
| ● int A Cube   | >>>>>>>>>>>>>>>>>>>>>>>>>>>>>>>>>>>>>>>                                                                                                    | 「法人税の達人(令和XX年度版)」公開のお知らせ                         | ^            |
|                | XXXXX/XXX/XXX                                                                                                    | 「減価償却の達人(平成※年度以降用)」公開のお知らせ                       |              |
| 🤟 連入シリーズ       | XXXXX/XXX/XXX                                                                                                    | 「消費税の達人(令和※年度以降用)」公開のお知らせ                        |              |
| 😽 データ連動        | XXXX/XX/XX                                                                                                    | 「内訳概況書の達人(令和※年度以降用)」公開のお知らせ                      |              |
| 冬 子の他          | XXXXX/XX/XX                                                                                                    | 「所得税の達人(令和)XX年分版)」公開のお知らせ                        |              |
| Con L          | XXXX/XX/XX                                                                                                    | 「年調・法定調書の達人(令和XX年分版)」公開のお知らせ                     |              |
|                | XXXX/XX/XX                                                                                                    | 「相続税の達人(令和200年分以降用)」公開のお知らせ                      |              |
| ユーティリティ        | <u>xxxx/xx/xx</u>                                                                                                    | 「贈与税の達人(令和XX年分以降用)」公開のお知らせ                       |              |
|                | <u>xxxx/xx/xx</u>                                                                                                    | 「財産評価の達人(令和XX年分以降用)」公開のお知らせ                      |              |
|                |                                                                                                    | 「事業所税の達人(令和XX年度以降用)」公開のお知らせ                      |              |
| 🔜 ヘルプトピック      | XXXX/XX/XX                                                                                                    | 「申請・届出書の達人(令和200年度以降用)」公開のお知らせ                   | -            |
|                | <u>xxxxxxxxxxxxxxxxxxxxxxxxxxxxxxxxxxxxx</u>                                                                                                    | 「グループ通算の達人(令和XX年度版)」通算処理用」」公開のお知らせ               | -            |
|                | <u> </u>                                                                                                    | 「グルーブ通算の連人(令和XX年度版)[個社処理用]]公開のお知らせ               |              |
|                | XXXX/XX/XX                                                                                                    | 「データ管理の達人」公開のお知らせ                                |              |
|                | <u></u>                                                                                                    | 「電子甲苦の達入」公開のお知らせ                                 | $\sim$       |
|                | 2000/20/20                                                                                                    | 2里朝コンホーネント公開のあ知らせ                                |              |
|                | 公開されているア                                                                                                    | ·wプデートコンテンツ                                      |              |
|                | 公開されているフ                                                                                                    | 「ログラムの情報を確認する場合は、以下の各メニューをクリックしてください。            |              |
|                | Americeray                                                                                                    |                                                  |              |
|                | 遼 達人Cube     章     章    章     章     章     章     章     章     章     章    章  章    章    章    章 | ・ 👿 達人シリーズ 🛛 🗑 データ連動                             |              |
|                |                                                                                                    |                                                  |              |
| TATCHZIN Color |                                                                                                    |                                                  |              |
| iaisuzin Cube  |                                                                                                    | 「公開されているアップデートコンテンツ」の一括ダウン                       | ノロード         |
|                |                                                                                                    |                                                  |              |

[オプション] 画面が表示されます。

3.

[更新情報]タブー[更新情報を取得する範囲(データ連動)]において該当の[連動元 (会社名)]をクリックしてチェックを付け(①)、[OK]ボタンをクリックします(②)。

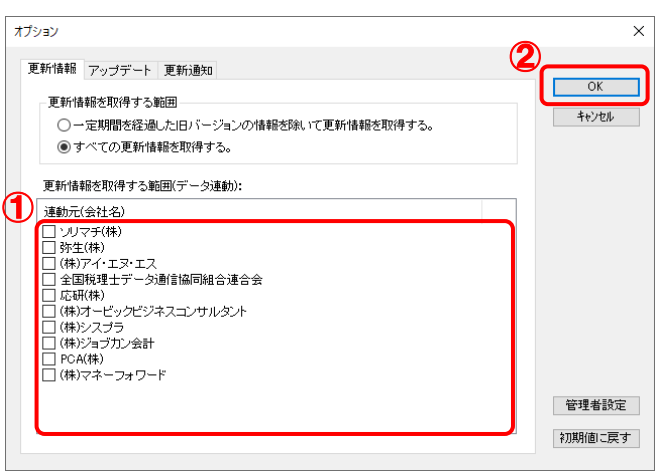

[アップデート] 画面に戻ります。

| アップデートコン                                                    | ・テンツ[                                                | データ連動]をクリックします。                                                                                                    |              |
|-------------------------------------------------------------|------------------------------------------------------|----------------------------------------------------------------------------------------------------|--------------|
| 😼 アップデート                                                    |                                                      | - 0                                                                                                    | ×            |
| $\langle \rangle$                                           | $\geq$                                               | 達人シリーズ、達人Cubeを最新の状態にすることがで<br>連動コンボーネントのインストールもで                                                                            | きます。<br>きます。 |
| アップデートコンテンツ                                                 | リリース情報                                               |                                                                                                    |              |
| <ul> <li>☆ ホーム</li> <li>塗人Cube</li> <li>ジ 違人シリーズ</li> </ul> | x000x/x0x/xx<br>x000x/xx/xx<br>x000x/xx/xx           | 日本人類の達人(令和の冬年度版)」公開の志知らせ、 「演賞賞和の達人(令和の冬年度)版(用)」(公開の志知らせ、 「演賞賞和の達人(今和の冬年度)(原用)」(公開の志知らせ、 「読書類の達人(今和の冬年度)(原用))(公開)(公開の)(のたかた) | _            |
| ▼ テータ注動<br>② その他                                            | X000/XX/XX<br>X000/XX/XX<br>X000/XX/XX<br>X000/XX/XX | 「空間構成法書の連入に守相へな年度に適相した間のありつき 「管理長の連入(今和のへ年分版)」に関のありの セ                                                                      | -            |
| ユーティッティ                                                     | x0000/x00/x00<br>x0000/x00/x00<br>x0000/x00/x0       | 1月1日の2月20日に、1月1日の2月21日<br>「「「「「「「「「「「」」」」」「「「「」」」」「「「」」」」「「」」」」「「」」」」                                                       | -            |
| 🗟 ヘルプトビック                                                   | X000//XX/XX<br>X000//XX/XX<br>X000//XX/XX            | 「クループ通貨の達人(今和34年度版)「通貨処理用」」公開のお知らせ<br>「グループ通貨の達人(今和34年度版)「通貨処理用」」公開のお知らせ<br>「ゲーク管理の達人」公開のお知らせ                               | -            |
|                                                             | X000(/)0(/)0X                                        | 「電子申告の連人」公開のお知らせ<br>運動コンボーネント公開のお知らせ                                                                                        | ~            |
|                                                             | 公開されているア<br>公開されているプ                                 | ップデートコンテンツ                                                                                                    |              |
|                                                             | ◎ 達人Cube                                             | ● ▼ 達人シリーズ                                                                                                    |              |
| TATSUZIN Cube                                               |                                                      | 「公開されているアップデートコンテンツ」の一括ダウ                                                                                                   | ンロード         |

[データ連動] 画面が表示されます。

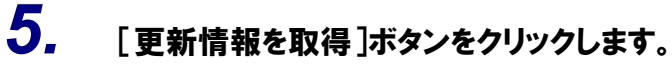

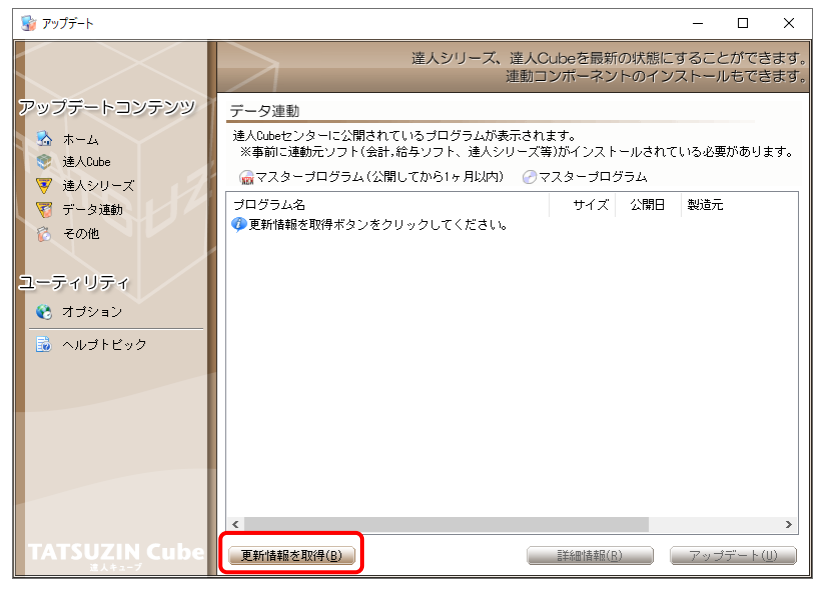

連動コンポーネントが表示されます。

4.

6. 該当の連動コンポーネントをクリックして選択し(①)、[アップデート]ボタンをクリックしま す(の).

| 7 ( 🕑 / 8     |                                                                                                    |                      |                        |              |            |            |
|---------------|----------------------------------------------------------------------------------------------------|----------------------|------------------------|--------------|------------|------------|
| 😼 アップデート      |                                                                                                    |                      |                        | -            |            | ×          |
|               | 違人シリーズ、違人C<br>連動コ                                                                                                    | Cubeを最新<br>リンボーネン    | fの状態にす                 | すること<br>ストール | ができ<br>もでき | ます。<br>ます。 |
| アップデートコンテンツ   | データ連動                                                                                                    |                      |                        |              |            |            |
| 💁 ホーム         | 達人Cubeセンターに公開されているブログラムが表示され<br>※事前に連動元ソフト(会計,給与ソフト、達人シリーズ等                                                                        | ます。<br>奪)がインスト       | ールされて                  | いる必要が        | がありま       | す。         |
| ▼ 達人シリーズ      | 💮 マスタープログラム(公開してから1ヶ月以内) 🕜 マ                                                                                                    | 7スターブロ               | グラム                    |              |            |            |
| 🟹 データ連動       | プログラム名                                                                                                    | サイズ                  | 公開日                    | 製造元          |            |            |
| 👸 その他         | ◎【達人シリーズ間の連動】<br>② 法人税の達人from減価償却の達人(平成XX年度以降用)                                                                                    | X,XXX KB             | RXX.XX.XX              |              |            |            |
| コーティリティ       | <ul> <li>⑦所得税の達人from減価償却の達人(平成XX年度以降用)</li> <li>⑦ グルーブ通算の達人[個社処理用]from減価償却の達</li> </ul>                                            | X,XXX KB<br>X,XXX KB | RXX.XX.XX<br>RXX.XX.XX |              |            |            |
| 😢 オブション       | <ul> <li>              一当費税の達人from所得税の達人(令和XX年分版)          </li> <li>             和続税の達人from財産評価の達人(令和XX年分以降用)         </li> </ul> | Х,ХХХ КВ<br>Х,ХХХ КВ | RXX.XX.XX<br>RXX.XX.XX |              |            |            |
| 🗟 ヘルプトピック 👩   | ⊘ 贈与税の達人from財産評価の達人(令和XX年分以降用)                                                                                                    | X,XXX KB             | RXX.XX.XX              |              |            |            |
| Ū             | <ul> <li>【会計システムからの連動】</li> <li>③ 法人税の達人(平成XX年度以降)from××会計(Ver.X</li> </ul>                                                        | XX,XXX KB            | RXX.XX.XX              | (株)×>        | <          |            |
|               | <ul> <li>消費税の達人(令和XX年分以降用)from××会計(Ver</li> <li>(つけ即規2世の法人(平式VX年度))(な)(ver)</li> </ul>                                             | XX,XXX KB            | RXX.XX.XX              | (株)×>        | <          |            |
|               | 内訳概況書の達人(平成XX年度以降)from××会計(V                                                                                                    | XX, XXX KB           | RXX.XX.XX              | (株)×>        | <          |            |
|               | ⊘所得税の達人(令和XX年度版)from××会計                                                                                                    | XX,XXX KB            | RXX.XX.XX              | (株)×>        | <          |            |
|               | <ul> <li>◎【給与システムからの連動】</li> <li>② 年調・法定調書の達人from××給与(VerXX.X.X以降)</li> </ul>                                                      | X,XXX KB             | RXX.XX.XX              | (株)×>        | <          |            |
|               | <                                                                                                    |                      | 0                      |              |            | >          |
| TATSUZIN Cube | 更新情報を取得(B)                                                                                                    | 副羊組(目) 副本語(目)        |                        | アップラ         | ≓–         | D          |

[InstallShield Wizard] 画面が表示されます。

7. [次へ]ボタンをクリックします。

[使用許諾契約] 画面が表示されます。

8. 使用許諾契約書の内容を確認し、同意する場合は[使用許諾契約の全条項に同意します]を選択し、[次へ]ボタンをクリックします。

[プログラムのインストール準備完了] 画面が表示されます。

9. [インストール]ボタンをクリックします。

[インストールが開始されます。

**10.** [InstallShield Wizardの完了]画面が表示されたら、[完了]ボタンをクリックします。

以上で、「年調・法定調書の達人(平成16年分以降用) fromジョブカンDesktop 経理」のインストール は完了です。

### 2.「達人」オフィシャルサイトからファイルをダウンロードする場合

1. 「達人」オフィシャルサイトの連動コンポーネントダウンロードページ

(<u>https://www.tatsuzin.info/rendousoft/rendou\_download.html</u>)を開きます。

| 総 連動: | コンボーネント   税務申告ソフト   🗙 🕂             |                                                    |                                                      |                       |                                                        |                    |                                         |                |    | -     | Ø |
|-------|-------------------------------------|----------------------------------------------------|------------------------------------------------------|-----------------------|--------------------------------------------------------|--------------------|-----------------------------------------|----------------|----|-------|---|
| C     | https://www.tatsuzin.info/rendou    | usoft/rendou_download.html                         |                                                      |                       |                                                        | A                  | ¢ €                                     | 3   €          | œ  | କ୍ତ୍ୱ | ٢ |
|       | (• • •                              |                                                    |                                                      |                       |                                                        |                    | N                                       | гтрат          | а  |       |   |
|       | 現 税務申告ソ                             | ノユーション「達人シリーズ」                                     |                                                      |                       |                                                        | B お問い合わt           | せ・資料請求                                  |                | ップ |       |   |
|       | 🚔 達人シリーズ                            | 達人トータルサポート 操                                       | 作サポート                                                | 導入事例                  | ご購入                                                    | ご購入にあ              | たって                                     | パートナー          |    |       |   |
|       | <u>HOME</u> > <u>達人シリーズ</u> > 会計ソフト | ヽ・給与ソフトとの連動                                        |                                                      |                       |                                                        |                    |                                         |                |    |       |   |
|       | 達人シリーズ                              | 全計ソフト、終与ソフ                                         | トとの演動                                                |                       |                                                        |                    |                                         |                |    |       |   |
|       | <ul> <li>製品ラインナップ</li> </ul>        | 「達しい」ープレけ会計ソフト・利                                   |                                                      | デークを取り                | いえ 友種由告書/                                              | た成お トバ電子由          | きかどけぼ日                                  | オスフとができ        |    |       |   |
|       | <ul> <li>申告書作成ソフト</li> </ul>        | ます。会計ソフト・給与ソフトメー                                   | -カとNTTデータが考                                          | える会計ソ!                | フトを選ばない先進の                                             | のコンセプトに基           | づいて、機能                                  | 的な全く新しい        |    |       |   |
|       |                                     | もちろん、「達人シリーズ」間での                                   | こ。協乗する去ゴクラ<br>の連動も可能です。                              | (1、神子ン)               | / NX=/JC+(CB1                                          | 家(7)歳(1972-1997)1に | .////////////////////////////////////// | 08.91          |    |       |   |
|       | カスタマイズオプション                         |                                                    |                                                      |                       |                                                        |                    |                                         |                |    |       |   |
|       | ● <u>達人Cube</u>                     | の連動と(                                              | <u> </u>                                             | <u> 連動メ-</u>          | -力紹介                                                   | 連動コン               | ッポーネントタ                                 | ダウンロード         |    |       |   |
|       | <ul> <li>◆会計ソフト・給与ソフトとの</li> </ul>  |                                                    |                                                      |                       |                                                        |                    |                                         |                |    |       |   |
|       | <u>)建度)</u>                         | ○ 法人税の達人                                           | <ul> <li>減価償却の通     </li> </ul>                      | 赵                     | <ul> <li><u>消費税の達人</u></li> </ul>                      | • 凶                | 訳概況書の達                                  | <u>ل</u> ا     |    |       |   |
|       | ○ 動作環境                              | <ul> <li><u>所得税の達人</u></li> <li>財産評価の達人</li> </ul> | <ul> <li>○ <u>年調・法定</u></li> <li>○ グループ通貨</li> </ul> | <u>11日の達人</u><br>1の達人 | <ul> <li>● <u>相続税の運人</u></li> <li>● 連結納税の達↓</li> </ul> | 0 <u>I</u> I       | <u> 与税の運人</u><br> 一々管理の達                | 4              |    |       |   |
|       | ○ ご利用料金表                            |                                                    |                                                      |                       |                                                        | . • 2              | -9 E9±00#                               | <u>~</u>       |    |       |   |
|       | 86200-K                             | 法人税の達人                                             |                                                      |                       |                                                        |                    |                                         |                |    |       |   |
|       |                                     | 「法人税の違人」では、以下のソ                                    | フトと連動が可能です                                           | 「。連動方法(               | ま以下の2パターンカ                                             | 「あります。             |                                         |                | _  |       |   |
|       | 90日無料体験版                            | ①連動コンポーネントの利用                                      |                                                      |                       |                                                        |                    |                                         |                |    |       |   |
|       | 「達人シリーズ」を無料でお試し                     | Professional Edition, Standa                       | ard Editionのみ利用詞                                     | J能です。 [:              | 童人Cube」を利用し                                            | ている場合は、            | 違人Cube「7                                | ァップデート」か       |    |       |   |
|       | 🧧 パンフレット 👩                          | らインストールできます。「通<br>ページよりダウンロードしてく                   | 【人Cube」を利用して<br>「ださい。                                | 「いない場合」               | よ、下記一覧の[ダ <sup>・</sup>                                 | ウンロード] ボタ          | マンをクリック                                 | っして表示される       |    |       |   |
|       | 各種製品・サービスの詳細をチェック                   |                                                    |                                                      |                       |                                                        |                    |                                         |                |    |       |   |
|       | p 連動コンポーネント                         | ③インポート機能の利用                                        | al solution of states                                |                       |                                                        |                    |                                         |                |    |       |   |
|       | プログラムのダウンロードはこちら                    | からインポートできます。                                       | ird Edition()分利用P                                    | UNE C 9 • 45          | 41月戦19各限宗寺の                                            | アーダをか配ノフ           | *1)D (Excel                             | 1934. CSV1934) |    |       |   |
|       |                                     |                                                    |                                                      |                       |                                                        | 1                  | ンポート機能                                  | の詳細はこちら        | >  |       |   |
|       | 🛐 セミナー情報                            | 小海動コンゼ ユントを利用して                                    | 法教オスリフト                                              |                       |                                                        |                    |                                         |                |    |       |   |
|       | ①達到コンボーネントを利用して達到するソフト              |                                                    |                                                      |                       |                                                        |                    |                                         |                |    |       |   |
|       | 1回別説明会の<br>お申し込み                    | 連動ソフト・サービス:                                        | 名                                                    |                       | 会社名                                                    | 連動:                | コンボーネント                                 | ~/マニュアル        |    |       |   |
|       |                                     | <ul> <li>・ 減価償却の違人</li> </ul>                      | 株式会                                                  | 社NTTデータ               | (甲告書作成ソフト                                              | ~)                 | ダウンロ                                    | <u>-K</u>      | -  |       |   |
|       | - トイホス 予新期                          | <ul> <li>・ 会計土 X X PRO</li> </ul>                  | דעען                                                 | チ株式会社                 |                                                        |                    |                                         |                |    |       |   |

# 2. 該当の「達人シリーズ」のソフト名をクリックします。

該当の会計・給与ソフトメーカー覧画面が表示されます。

- 3. 該当の会計・給与ソフトメーカの[ダウンロード]をクリックします。 該当の会計・給与ソフトメーカの最新の連動コンポーネントー覧画面が表示されます。
- **4. 該当のコンポーネントの[連動コンポーネントをダウンロードする]ボタンをクリックします。** 画面の右上に [ダウンロード] 画面が表示されます。

5. [ファイルを開く]をクリックします。

| ダウンロード                        | … ☆ |
|-------------------------------|-----|
| XXxxToXXxxxxxx.exe<br>ファイルを開く |     |

[ユーザーアカウント制御] 画面が表示されます。

# **6.** [はい]ボタンをクリックします。

[セットアップ] 画面が表示されます。

- 7. [次へ]ボタンをクリックします。 [プログラムをインストールする準備ができました] 画面が表示されます。
- 8. [インストール]ボタンをクリックします。 インストールが開始されます。

# 9. [セットアップ]画面に戻ったら、[完了]ボタンをクリックします。

以上で、「年調・法定調書の達人(平成16年分以降用) fromジョブカンDesktop 経理」のインストール は完了です。

# 4.運用方法

「年調・法定調書の達人(平成16年分以降用) fromジョブカンDesktop 経理」は、「ジョブカンDesktop 経理」のデータから中間ファイルを作成します。

データ取り込みの操作方法は、「ジョブカンDesktop 経理」と「年調・法定調書の達人」を同一コンピュ ータにインストールしているかどうかで異なります。

### 1.「ジョブカンDesktop 経理」と「年調・法定調書の達人」を同一コンピュータにインストールしている場合

「年調・法定調書の達人(平成16年分以降用) fromジョブカンDesktop 経理」で作成した中間ファイル を直接「年調・法定調書の達人」に取り込みます。

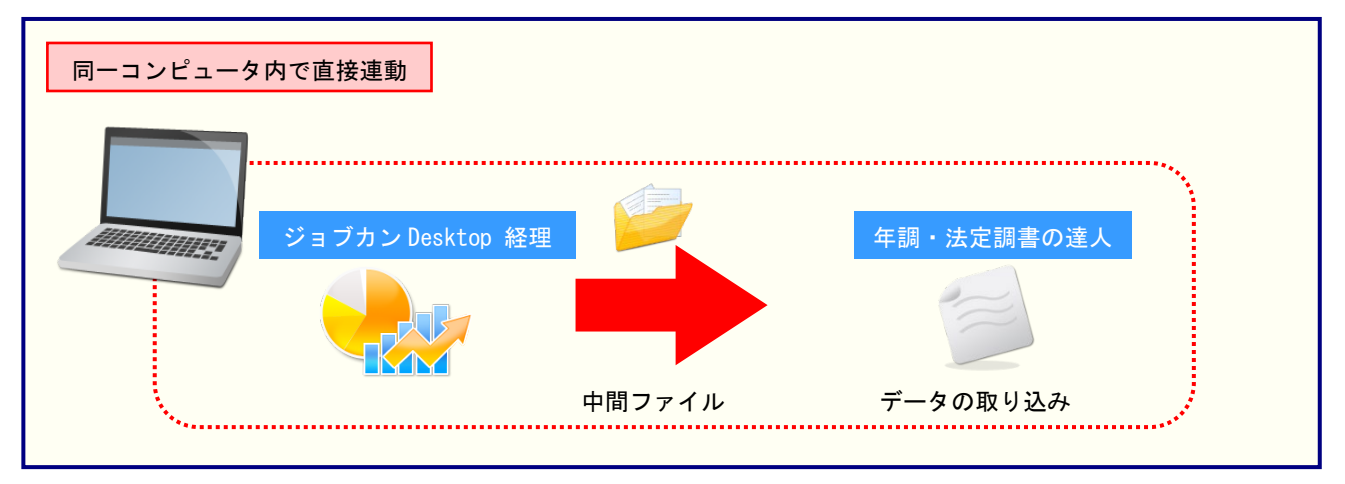

2.「ジョブカンDesktop 経理」と「年調・法定調書の達人」を別のコンピュータにインストールしている場合

「ジョブカンDesktop 経理」をインストールしているコンピュータで中間ファイルを作成し、「年調・法 定調書の達人」をインストールしているコンピュータで取り込みます。

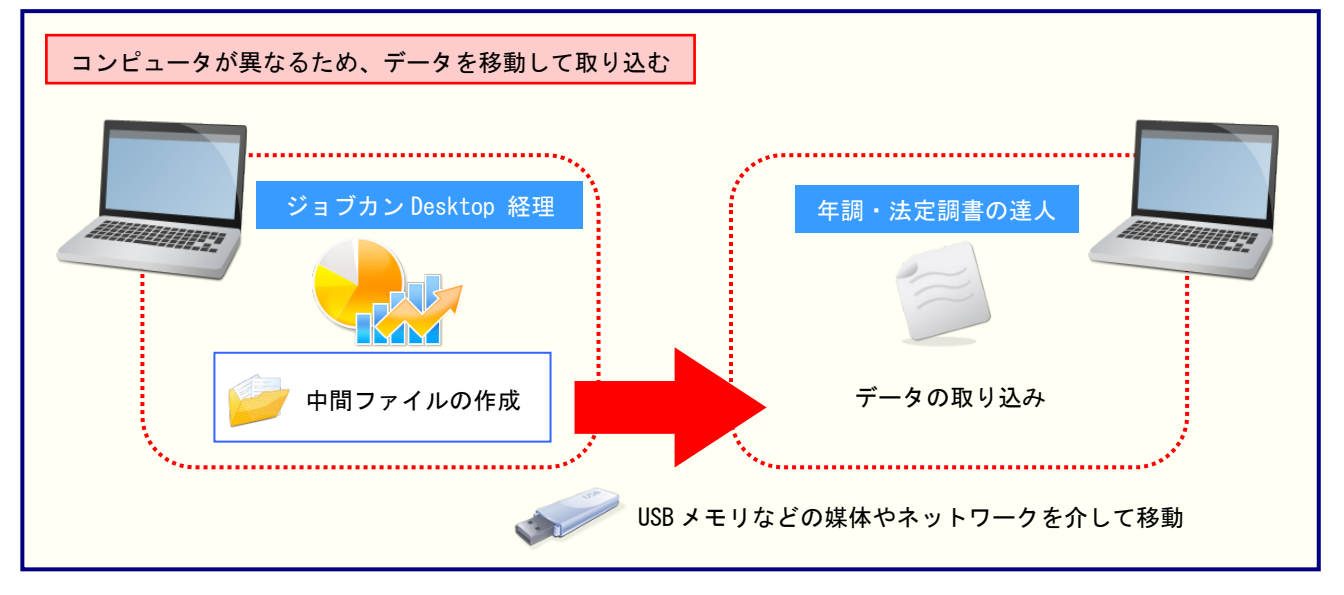

# 5.操作方法

「年調・法定調書の達人(平成16年分以降用) fromジョブカンDesktop 経理」を使って、以下の手順で 連動します。事前に「6.連動対象項目」(P.23) を必ずお読みください。

操作手順は、「ジョブカンDesktop 経理」と「年調・法定調書の達人」を同一コンピュータにインストールしているかどうかで異なります。

### 1.「ジョブカンDesktop 経理」と「年調・法定調書の達人」を同一コンピュータにインストールしている場合

 「年調・法定調書の達人」を起動してデータを取り込む事業者データを選択し、業務メニ ュー[データのインポート]をクリックします。

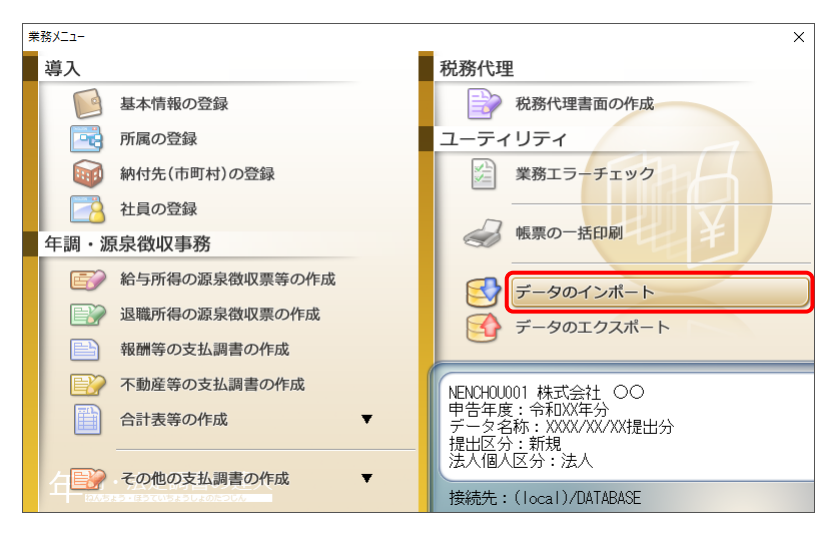

[データのインポート] 画面が表示されます。

2. [ジョブカンDesktop 経理からのインポート]をクリックして選択し(①)、[確定]ボタンを クリックします(②)。

| データのインポート                   | ×                                                                                                    |
|-----------------------------|----------------------------------------------------------------------------------------------------|
|                             | データのインボートでは、以下の種類のデータの取込み<br>処理が行えます。<br>個人番号データのインボート<br>中間ファイル(給与用)からのインボート<br>データ収集・配信からのインボート<br>AI-008(年末調整用)によるインボート<br>回航庁年期ションデータのインボート<br>回航庁年期ションデータのインボート |
|                             | コメント<br>ジョブカンDesktop 経理データのインポート処理を行い<br>ます。社員情報、給与・賞与等の金額データを取り込み<br>ます。                                                                                            |
| F1     F3       ヘルプ     項目表 | Enter ESC<br>確定 キャン地                                                                                                    |

[年調・法定調書の達人(平成16年分以降用) from ジョブカン Desktop 経理] 画面が表示されます。

OK(F12)

 $\times$ 

変更...

キャンセル

# 3. [変更]ボタンをクリックします。 年調・法定調告の達人(平成16年分以降用)fromジョブカンDesktop 経理 ファイルの場所: C\*Users\*NTTDATA\*Documen...\*Balance ファイル名: 申告年度: 給与支給: ●当月支給

[データを開く] 画面が表示されます。

**4**.

「年調・法定調書の達人」に取り込む「ジョブカンDesktop 経理」のデータをクリックして 選択し(①)、[開く]ボタンをクリックします(②)。

| 🕡 データを開く                                                                                                    |                     |                  |                           | ×               |
|----------------------------------------------------------------------------------------------------|---------------------|------------------|---------------------------|-----------------|
| $\leftrightarrow \rightarrow \land \uparrow$                                                                      | « Bizsoft > Balance | ٽ ~              |                           |                 |
| 整理 ▼ 新しいフ                                                                                                    | オルダー                | 1                | 1 ku 🗸                    | • •             |
| PC     3D オブジェクト     ダウンロード     デスクトップ     ドキュメント     ビクチャ     ビクチャ     ビデオ     シュージック     エーカルディスク     DATA (D:) | AutoBacku<br>p      | System<br>System |                           |                 |
|                                                                                                    | ファイル名(N): 株式会社      | OO.bzf           | データファイル(*.bzf)<br>開く(O) = | ~<br>キャンセル<br>: |

[年調・法定調書の達人(平成 16 年分以降用) from ジョブカン Desktop 経理] 画面に戻ります。

| <b>5</b> . | 内容を確認し(①)、[OK]ボタンをクリックします(②)。 |
|------------|-------------------------------|
|            |                               |

| 年調・法定調書の達 | L人(平成16年分以降用)fromジョブカンDesktop 経理 | ×     |
|-----------|----------------------------------|-------|
| ファイルの場所:  | C¥Users¥NTTDATA¥Documen¥Balance  |       |
| ファイル名:    | 株式会社 〇〇 bzf                      | 変更    |
| 申告年度:     | 令和XX年 ∨                          |       |
| 給与支給:     | ●当月支給 ○翌月支給                      |       |
|           | <b>2</b> OK(F12)                 | キャンセル |

終了画面が表示されます。

- ※ [申告年度]を変更する場合は、リストに表示される年度をクリックして変更します。
- ※ [給与支給]の初期値は [当月支給]です。変更する場合は [翌月支給]を選択します。

# 6. [OK]ボタンをクリックします。

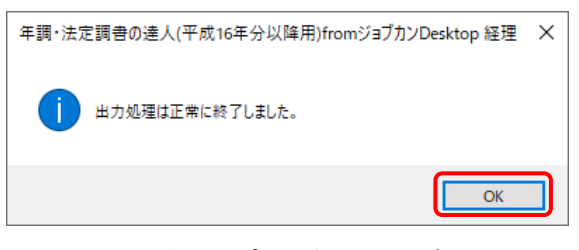

[条件設定(インポート)] 画面が表示されます。

7. [インポート対象の選択]と[インポート方法の選択]を設定し(①)、[実行]ボタンをクリックします(②)。

| 条件設定(インポート)                                                                                                    |                                                                                                    |                                                                                                    |                                                                                             | ×            |
|----------------------------------------------------------------------------------------------------|----------------------------------------------------------------------------------------------------|----------------------------------------------------------------------------------------------------|---------------------------------------------------------------------------------------------|--------------|
| り<br>インボート対象の選打                                                                                                    | R                                                                                                    |                                                                                                    |                                                                                             |              |
| ☑社員の基本情報、                                                                                                    | 家族情報 🛛 社員の給-                                                                                                    | 与・賞与情報                                                                                                    |                                                                                             |              |
| <ul> <li>インボート方法の選打</li> <li>() () 追加/更新)</li> <li>() () 追加/削除/更新)</li> <li>() () () () () () () () () () () () () (</li></ul> | R<br>現在未登録の社員第1計<br>: [注負コー<br>技装戦略の<br>2] 登録されている社員等の<br>現在未登録の社員等の<br>現在未登録の社員等の<br>現在希登録の社員等の<br>現在新計集: [注負コー<br>配偶者の規<br>技装戦略の<br>田本等社コレフトの | (規に追加し、登録されてい<br>ド)、[万隅コード]が同一の<br>)場合は、[C4 (未発現))<br>)うち、 更新対象とならな<br>が規に追加し、登録されてい<br>ド)、[万隅コード]が同一の<br>場合は、[C4 名(未発現)5)<br>)場合は、[C4 名(未発現)5) | いる社員等は更新します。<br>ウデータ<br>かった社員等を全て削除し、<br>いる社員等は更新します。<br>りデータ<br>司一のデータ<br>目一のデータ<br>目一のジータ | <u>`</u>     |
| U 1792                                                                                                    | 3241 2 DN C4 I U U O HI F                                                                                                    |                                                                                                    | 和こ豆からます。                                                                                    | XX件          |
| 所属」-+* 所属:<br>55<br>55<br>55<br>55<br>55<br>55<br>55<br>55<br>55<br>55<br>55<br>55<br>55                                       | <del>2</del> 称                                                                                                    | 社員コート*<br>001<br>002<br>003<br>004<br>005<br>006<br>007<br>008                                                                                  | 社員氏名<br>国税 大部<br>国税 花子<br>国税 道子<br>国税 道子<br>国税 五郎<br>国税 五郎<br>国税 五郎<br>国税 五郎                |              |
| ※赤字:閉こ登録され                                                                                                    | れている社員                                                                                                    |                                                                                                    |                                                                                             |              |
| F1 F11<br>ヘルブ 全選択                                                                                                    |                                                                                                    |                                                                                                    | と<br>Enter<br>実行                                                                            | ESC<br>キャンセル |

確認画面が表示されます。

※ 画面は社員の基本情報、家族情報、給与・賞与情報を新規インポートする設定です。
 ※ 連動される内容や注意事項が記載されていますので、画面をよくお読みください。
 ※ 連動を行わない社員がいる場合は、[所属コード]のチェックを外します。

# 8. [OK]ボタンをクリックします。

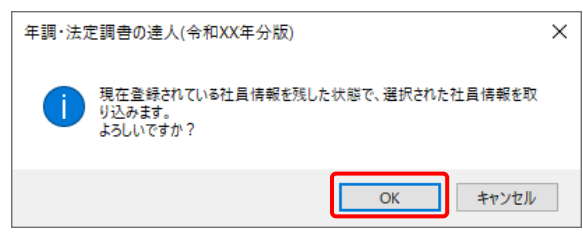

完了画面が表示されます。

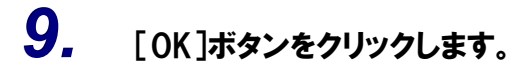

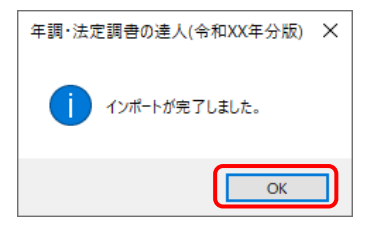

[業務メニュー] 画面に戻ります。データの作成(中間ファイルの作成)が終了すると同時 に、「年調・法定調書の達人」にデータが取り込まれます。

以上で、データの取り込みは完了です。

2.「ジョブカンDesktop 経理」と「年調・法定調書の達人」を別のコンピュータにインストールしている場合

Windowsのスタートメニュー[達人シリーズ]-[連動コンポーネント]-[年調・法定調書の達人(平成16年分以降用)fromジョブカンDesktop 経理]をクリックします。
 [年調・法定調書の達人(平成16年分以降用) fromジョブカンDesktop 経理] 画面が表示されます。
 ※ Windows 8.1の場合は、[アプリ] 画面に表示されている [年調・法定調書の達人(平成

※ Windows 8.1の場合は、[アフリ] 画面に表示されている [年詞・法定詞書の達入 (平成 16年分以降用) fromジョブカンDesktop 経理] をクリックします。

| F調・法定調書の通 | 人(平成16年分以降用)fromジョブカンDesktop 紹         | 理 | × |
|-----------|----------------------------------------|---|---|
| ファイルの場所:  | C:¥Users¥NTTDATA¥Documen¥Balance       |   |   |
| ファイル名:    |                                        |   |   |
| 申告年度:     | ~                                      |   |   |
| 給与支給:     | <ul> <li>当月支給</li> <li>翌月支給</li> </ul> |   |   |

[データを開く] 画面が表示されます。

 「年調・法定調書の達人」に取り込む「ジョブカンDesktop 経理」のデータをクリックして 選択し(①)、[開く]ボタンをクリックします(②)。

| 🕡 データを開く                                                                                                    | ×                               |
|----------------------------------------------------------------------------------------------------|---------------------------------|
| $\leftarrow$ $\rightarrow$ $\checkmark$ $\bigstar$ Bizsoft $\Rightarrow$ Balance $\Rightarrow$ $\checkmark$ $\eth$ Ba | lanceの検索 。                      |
| 整理 ▼ 新しいフォルダー                                                                                                    | ** • 🔳 💡                        |
| PC     3D オブジェクト     ダウソロード     デスクトップ     ドキュメント     ビグチャ     ビグチャ     ビグチャ     ビグオ     レーカル ディスク (C     DATA (D:)   |                                 |
| 77イル名(N): 株式会社 OO.bzf デ                                                                                               | データファイル(*.bzf) 〜<br>開く(O) キャンセル |

[年調・法定調書の達人(平成16年分以降用) fromジョブカンDesktop 経理] 画面に戻り ます。

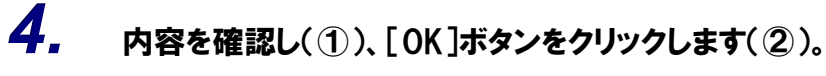

| 年調・法定調書の達 | L人(平成16年分以降用)fromジョブカンDesktop 経理 | ×     |
|-----------|----------------------------------|-------|
| ファイルの場所:  | C#Users#NTTDATA#Documen#Balance  | ]     |
| ファイル名:    | 株式会社 OObzf                       | 变更    |
| 申告年度:     | 令和XX年 ~                          |       |
| 給与支給:     | ●当月支給 ○翌月支給                      |       |
|           | 2 OK(F12)                        | キャンセル |

[ファイル選択] 画面が表示されます。

- ※ [申告年度]を変更する場合は、リストに表示される年度をクリックして変更します。
- ※ [給与支給]の初期値は [当月支給]です。変更する場合は [翌月支給]を選択します。

5. [ファイル名]を入力し(①)、[保存]ボタンをクリックします(②)。

| ファイル選択                                                                           |        |                 | ×  |
|----------------------------------------------------------------------------------|--------|-----------------|----|
| $\leftarrow$ $\rightarrow$ $\checkmark$ $\bigstar$ Bizsoft $\Rightarrow$ Balance | ٽ ~    |                 |    |
| 整理 ▼ 新しいフォルダー                                                                    |        | ■               | ?  |
| ★ クイック アクセス OpeDrive - Remon                                                     |        |                 |    |
| PC AutoBacku                                                                     | System |                 |    |
| 3D オブジェクト                                                                        |        |                 |    |
| 🖊 ダウンロード                                                                         |        |                 |    |
| デスクトップ                                                                           |        |                 |    |
| ドキュメント                                                                           |        |                 |    |
| ■ ピクチャ                                                                           |        |                 |    |
| 🖩 ビデオ ( 🚺 🗸                                                                      |        |                 |    |
| ファイル名(N): 株式会社 〇〇                                                                |        |                 | ~  |
| ファイルの種類(T): xmlファイル(*.xml)                                                       |        |                 | ~  |
| ▲ フォルダーの非表示                                                                      | Ć      | 2<br>保存(S) キャン1 | セル |

終了画面が表示されます。

※ 画面の保存する場所は、初期値で選択されている場所です。プルダウンから変更できます。

# 6. [OK]ボタンをクリックします。

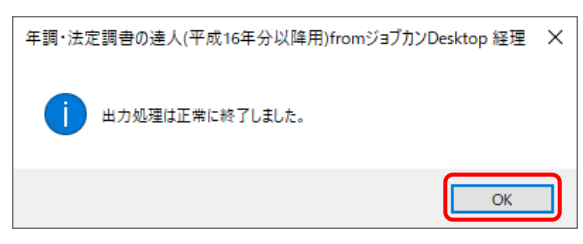

手順5で指定した保存する場所に、中間ファイルが作成されます。

- 7. 作成された中間ファイルを、USBメモリなどの媒体やネットワークを介して「年調・法定調書の達人」がインストールされているコンピュータに移動します。
- 8. 「年調・法定調書の達人」を起動して中間ファイルを取り込む事業者データを選択し、業務メニュー[データのインポート]をクリックします。

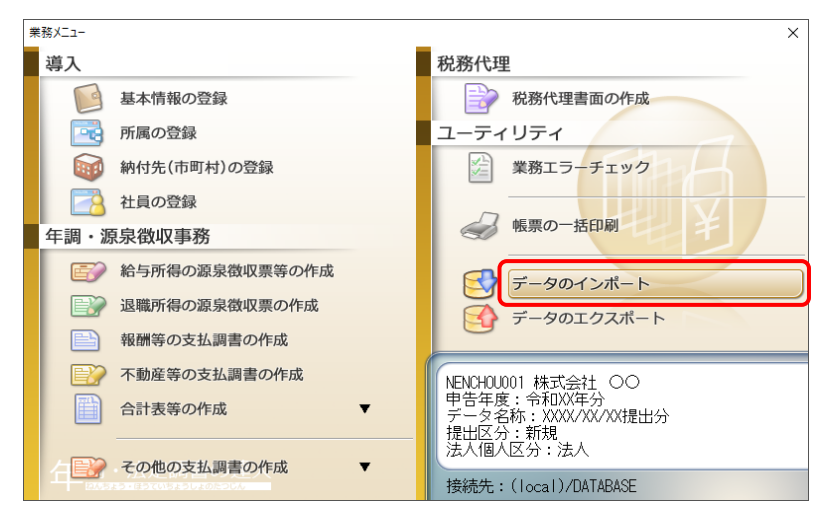

[データのインポート] 画面が表示されます。

9. [中間ファイル(給与用)からのインポート]をクリックして選択し(①)、[確定]ボタンをクリ ックします(②)。

| データのインポート           | ×                                                                                                    |
|---------------------|----------------------------------------------------------------------------------------------------|
|                     | データのインボートでは、以下の種類のデータの取込み<br>処理が行えます。<br>基本情報データのインボート<br>注負データのインボート<br>(個人舞号データのインボート<br>中間ファイル 谷谷与用) からのインボート<br>アータのバンボート<br>中間ファイルを出力するブログラムを入手するには<br>コメント<br>中間ファイル (給与用) を指定することで、社員情報、<br>給与・賞与等の金額データを取り込みます。 |
| F1<br>ヘルプ F3<br>項目表 | 2 Enter ESC<br>確定 中心地                                                                                                    |

[データインポート] 画面が表示されます。

10. 作成した中間ファイルをクリックして選択し(①)、[開く]ボタンをクリックします(②)。

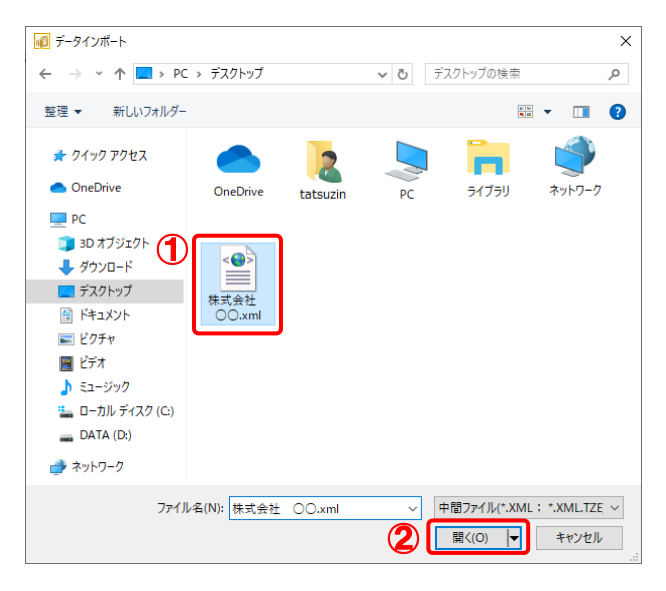

[条件設定(インポート)] 画面が表示されます。

**11.** [インポート対象の選択]と[インポート方法の選択]を設定し(①)、[実行]ボタンをクリッ

| ☑ 社員の基本情報、1                                                                  | 家族情報 🛛 社員の給与・賞与情報                                                                                                    |                                                                           |                                                                                      |
|------------------------------------------------------------------------------|----------------------------------------------------------------------------------------------------|---------------------------------------------------------------------------|--------------------------------------------------------------------------------------|
| インボート方法の選択<br>③ 【3自加/更新】<br>〇 【3自加/削除/更新】                                    | 現在未登録の社員等は新規に追加し、<br>※更新対象:[社員コード]、[所属コ<br>技変現版の場合は、[氏<br>登録されている社員等のうち、更新<br>現在未登録の社員等は新規に追加し、<br>※更新対象:[社員コード]、[所属コ<br>配偶者の場合は、[氏名 | 登録されて(<br>- ド]が同一(<br>名(扶養親族)<br>対象とならな<br>登録されて(<br>- ド]が同一(<br>(配偶者))が「 | いる社員等は更新します。<br>のデータ<br>1)が同一のデータ<br>かった社員等を全て削除し、<br>いる社員等は更新します。<br>のデータ<br>司一のデータ |
| 〇【新規】                                                                        | 扶嚢親族の場合は、[氏<br>現在登録されている社員を全て削除し                                                                                                    | 名(扶養親族)<br>、社員を新想                                                         | りが同一のデータ<br>見に登録します。                                                                 |
| 所第3-+・<br>グ<br>ダ<br>ダ<br>ダ<br>ダ<br>ダ<br>ダ<br>ダ<br>ダ<br>ダ<br>ダ<br>ダ<br>ダ<br>ダ | 5杯                                                                                                    | 社員コート*<br>001<br>002<br>003<br>004<br>005<br>006<br>007<br>008            | 社員氏名<br>国稅 太郎<br>国稅 花野<br>国稅 直子<br>国稅 三郎<br>国稅 三郎<br>国稅 奈<br>子<br>国稅 5.美             |

確認画面が表示されます。

※ 画面は社員の基本情報、家族情報、給与・賞与情報を新規インポートする設定です。
 ※ 連動される内容や注意事項が記載されていますので、画面をよくお読みください。
 ※ 連動を行わない社員がいる場合は、[所属コード]のチェックを外します。

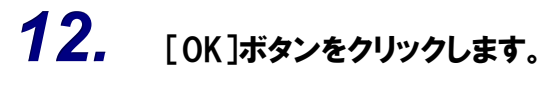

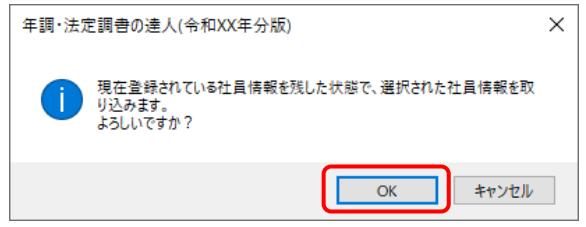

完了画面が表示されます。

# **13.** [OK]ボタンをクリックします。

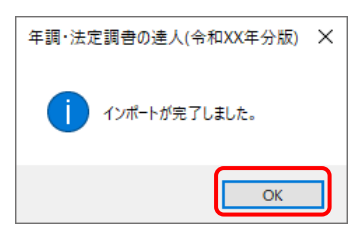

[業務メニュー] 画面に戻ります。

以上で、データの取り込みは完了です。

# 6.連動対象項目

「年調・法定調書の達人(平成16年分以降用)fromジョブカンDesktop 経理」では、「ジョブカンDesktop 経理」の従業員、給与、賞与のデータを取り込みます。

### 「ジョブカンDesktop 経理」から連動するデータ(連動元)

「ジョブカンDesktop 経理」からはナビゲーションバーの以下のデータが連動されます。

- [経費] [従業員設定] の [従業員設定] 画面
- ・ [経費] [給与明細書の発行] の [給与明細書] 画面
- ・ [経費] [賞与明細書の発行]の[賞与明細書] 画面
- ・上記 [給与明細書] 画面又は [賞与明細書] 画面のコマンドバー [従業員修正] の [従業員修正] 画面
- ・ 上記 [給与明細書] 画面又は [賞与明細書] 画面のコマンドバー [従業員設定へ] [給与情報-覧入 カへ]の [給与情報-覧入力] 画面

□ 〔従業員設定〕 画面

| 徐与田綱書     |         |                                         |                                                                    | >>                                                            |                                                                 |                                                                                                    |                                                                                                    |                                                                            |                                                                           |
|-----------|---------|-----------------------------------------|--------------------------------------------------------------------|---------------------------------------------------------------|-----------------------------------------------------------------|----------------------------------------------------------------------------------------------------|----------------------------------------------------------------------------------------------------|----------------------------------------------------------------------------|---------------------------------------------------------------------------|
|           |         |                                         |                                                                    |                                                               | 9 7 E                                                           | • 🛛 •                                                                                                    |                                                                                                    |                                                                            |                                                                           |
| 経費管理      |         |                                         |                                                                    |                                                               |                                                                 |                                                                                                    |                                                                                                    |                                                                            |                                                                           |
| 経費の入力と資金  | の管理     | 給与明細書·賞与明紙                              | 田書の発行                                                              | 経                                                             | 費管理の資料                                                          |                                                                                                    |                                                                                                    |                                                                            |                                                                           |
|           | цĦ      |                                         |                                                                    |                                                               | 資金残高集                                                           | +表                                                                                                    |                                                                                                    |                                                                            |                                                                           |
| 夏         |         |                                         |                                                                    |                                                               | 2 経費その他明                                                        | 細表                                                                                                    |                                                                                                    |                                                                            |                                                                           |
| 経費の入力     | 経費の一括入力 | 給                                       | 賞                                                                  |                                                               | 1 経費その他集                                                        | 計表                                                                                                    |                                                                                                    |                                                                            |                                                                           |
|           |         |                                         |                                                                    |                                                               | 1 経費その他推                                                        | 移表                                                                                                    |                                                                                                    |                                                                            |                                                                           |
| 預         | 現       | 和与明細音の<br>発行                            | 貞与明袖音0<br>発行                                                       |                                                               |                                                                 |                                                                                                    |                                                                                                    |                                                                            |                                                                           |
| 預金の管理     | 現金の管理   |                                         |                                                                    |                                                               |                                                                 |                                                                                                    |                                                                                                    |                                                                            |                                                                           |
| 1         |         |                                         |                                                                    |                                                               |                                                                 |                                                                                                    |                                                                                                    |                                                                            |                                                                           |
| (終歩期演の設定) | 取21答    |                                         |                                                                    | 収支管理                                                          |                                                                 |                                                                                                    |                                                                                                    |                                                                            |                                                                           |
|           | 2 2016  | Ŧ                                       |                                                                    | 777 FT                                                        |                                                                 |                                                                                                    |                                                                                                    |                                                                            |                                                                           |
|           |         | )ジョブカンDesktop 経理 23                     | 3-株式会社 〇                                                           | 〇 - [従業員設定]                                                   |                                                                 |                                                                                                    |                                                                                                    | -                                                                          |                                                                           |
| ○ 従業員設定   |         |                                         |                                                                    |                                                               |                                                                 |                                                                                                    | >                                                                                                    | ହ କ                                                                        |                                                                           |
| 1 摘要ライブラリ |         |                                         |                                                                    |                                                               |                                                                 |                                                                                                    |                                                                                                    |                                                                            |                                                                           |
| 1 取引先名称ラ1 | イブラリ (  | $\Im \xrightarrow{Q \uparrow \uparrow}$ | ~ ~ 給与情                                                            | 十 新                                                           | 規 🧷 修正                                                          | ╳ 削除                                                                                                    | ··· •                                                                                                    |                                                                            | ÷                                                                         |
| 🕞 付番設定    | u       | 92<br>1                                 |                                                                    |                                                               |                                                                 |                                                                                                    |                                                                                                    |                                                                            |                                                                           |
|           | 54      | LΛ.                                     |                                                                    |                                                               |                                                                 |                                                                                                    |                                                                                                    |                                                                            | 「表示を含む                                                                    |
|           | 1       |                                         |                                                                    |                                                               |                                                                 |                                                                                                    |                                                                                                    | ļ.                                                                         | 「表示を含む                                                                    |
|           | 1       |                                         | Ē                                                                  |                                                               |                                                                 |                                                                                                    |                                                                                                    | 1                                                                          | ⊧表示を含む                                                                    |
|           |         |                                         | Ē<br>氏名                                                            | 従業負コ-                                                         | -ド 検索キ-                                                         | -1   検索キー2                                                                                               | 2 区分                                                                                                    |                                                                            | F表示を含む<br>退職年                                                             |
|           |         |                                         | E<br>氏名<br>太郎                                                      | 従業員コ-<br>001                                                  | -ド 検索キー<br>001                                                  | -1 検索キー2<br>kokuzeit                                                                                     | 2 区分<br>役員                                                                                                    | ] э<br><br>                                                                | ⊧表示を含む<br>退職年<br>                                                         |
|           |         |                                         | た<br>氏名<br>太郎<br>花子<br>次郎                                          | 従業員コ-<br>001<br>002<br>003                                    | -ド 検索キー<br>001<br>002<br>003                                    | -1 検索キー2<br>kokuzeit<br>kokuzeih                                                                         | 2 区分<br>役員<br>従業員                                                                                                    |                                                                            | -表示を含む<br>退職年                                                             |
|           |         |                                         | E<br>氏名<br>太郎<br>花子<br>次郎<br>直子                                    | 従業員コー<br>001<br>002<br>003<br>004                             | -ド 検索キー<br>001<br>002<br>003<br>004                             | -1 検索キー2<br>kokuzeit<br>kokuzeih<br>kokuzeij<br>kokuzeij                                                 | <ol> <li>区分</li> <li>役員</li> <li>従業員</li> <li>従業員</li> <li>従業員</li> <li>従業員</li> </ol>                                                                                                    | 〕<br><br><br><br><br><br>                                                  | -<br>退職年<br>-<br>-<br>-<br>-<br>-<br>-<br>-<br>-<br>-<br>-<br>-<br>-<br>- |
|           |         |                                         | E                                                                  | 従業員つ<br>001<br>002<br>003<br>004<br>005                       | ド 検索キー<br>001<br>002<br>003<br>004<br>005                       | -1 検索キー2<br>kokuzeit<br>kokuzeih<br>kokuzeij<br>kokuzein<br>kokuzeis                                     | 2 区分<br>役員<br>従業員<br>従業員<br>従業員<br>従業員                                                                                                    | す<br>学与あり<br>・<br>・<br>・<br>・<br>・<br>・<br>・<br>・<br>・<br>・<br>・<br>・<br>・ | E表示を含む<br>退職年                                                             |
|           |         |                                         | 氏名<br>太郎<br>花子<br>次郎<br>直子<br>三郎<br>五郎                             | び案員つ<br>001<br>002<br>003<br>004<br>005<br>006                | ド 検索キー<br>001<br>002<br>003<br>004<br>005<br>006                | -1 検索キー2<br>kokuzeit<br>kokuzeih<br>kokuzeij<br>kokuzein<br>kokuzeis<br>kokuzeig                         | 2 区分<br>役員<br>従業員<br>従業員<br>従業員<br>従業員<br>従業員<br>従業員                                                                                                    |                                                                            | -<br>退職年<br>                                                              |
|           |         |                                         | 氏名<br>太郎<br>花子<br>次郎<br>直子<br>三郎<br>五郎<br>茶々子                      | び案員つ<br>001<br>002<br>003<br>004<br>005<br>006<br>007         | ド 検索キー<br>001<br>002<br>003<br>004<br>005<br>006<br>007         | -1 秋奈キー2<br>kokuzeit<br>kokuzeij<br>kokuzeij<br>kokuzein<br>kokuzeis<br>kokuzeis<br>kokuzeig<br>kokuzein | 2 区分<br>役員<br>従業員<br>従業員<br>従業員<br>従業員<br>従業員<br>従業員<br>従業員<br>従業員                                                                                                    | す<br>(賞与志归)<br>                                                            | -表示を含む<br>退職年<br>                                                         |
|           |         |                                         | 氏名       太郎       花子       次郎       直子       五郎       奈々子       弘美 | 従業員二<br>001<br>002<br>003<br>004<br>005<br>006<br>007<br>008  | ・ド 検索キー<br>001<br>002<br>003<br>004<br>005<br>006<br>007<br>008 | -1 検索キー2<br>kokuzeit<br>kokuzeij<br>kokuzeig<br>kokuzeig<br>kokuzeig<br>kokuzeig<br>kokuzein             | 区分           役員           従菜菜員           従菜菜員           従菜菜員           従菜菜員           従菜菜員           従菜業員           従菜業員           従菜業員           従菜業員           従菜業員           従菜業員           従菜業員 | ( 賞与志り)<br>マー<br>マー<br>マー<br>マー<br>マー<br>マー<br>マー<br>マー<br>マー<br>マー        | <u>退職</u> 年                                                               |
|           |         |                                         | た<br>大部<br>本子<br>次郎<br>三郎<br>五郎<br>奈々子<br>弘美                       | 従業員つ<br>001<br>002<br>003<br>004<br>005<br>006<br>007<br>008  | ・ド 検索キー<br>001<br>002<br>003<br>004<br>005<br>006<br>007<br>008 | -1 検索キー2<br>kokuzeit<br>kokuzeih<br>kokuzeij<br>kokuzeis<br>kokuzeis<br>kokuzein<br>kokuzeih             | 区分           役員           従菜集員           従菜業員           従菜業員           従菜業員           従菜業員           従菜業員           従菜業員           従菜業員           従菜業員           従菜業員           従菜業員                | ( 算与あり<br>・<br>・<br>・<br>・<br>・<br>・<br>・<br>・<br>・<br>・<br>・<br>・<br>・    | <u>退職</u> 年                                                               |
|           |         |                                         | FE<br>氏名<br>木郎<br>花子<br>次郎<br>直子<br>三郎<br>五郎<br>奈々子<br>弘美          | 従業員つ-<br>001<br>002<br>003<br>004<br>005<br>006<br>007<br>008 | ト 検索キー<br>001<br>002<br>003<br>004<br>005<br>006<br>007<br>008  | -1 核宗年2<br>kokuzeit<br>kokuzei<br>kokuzeij<br>kokuzeis<br>kokuzeis<br>kokuzein<br>kokuzeih               | 2 区分<br>役員<br>従業員<br>従業員<br>従業員<br>従業員<br>従業員<br>従業員<br>従業員                                                                                                    |                                                                            | <u>退職</u> 年                                                               |
|           |         |                                         | <b>た</b><br>天郎<br>花子<br>:次郎<br>直子<br>三郎<br>五郎<br>奈 ~ 子<br>弘美       | 従業員つ<br>001<br>002<br>003<br>004<br>005<br>006<br>007<br>008  | ド 検索キ・<br>001<br>002<br>003<br>004<br>005<br>006<br>007<br>008  | -1 枝奈於一2<br>kokuzeit<br>kokuzeij<br>kokuzeij<br>kokuzeij<br>kokuzeij<br>kokuzeij<br>kokuzeij             | 2 区分<br>役員<br>従業員<br>従業員<br>従業員<br>従業員<br>従業員<br>従業員<br>従業員                                                                                                    | ( 算与初)<br>( 一<br>( 一<br>( 一<br>( 一<br>( 一<br>( 一<br>( 一<br>( 一             | 退職年                                                                       |
|           |         |                                         | E<br>氏名<br>大郎<br>花子<br>二郎<br>五郎<br>五郎<br>奈◆子<br>弘美                 | 従業員つ<br>001<br>002<br>003<br>004<br>005<br>006<br>007<br>008  | ド 検索キー<br>001<br>002<br>003<br>004<br>005<br>006<br>007<br>008  | 1 枝奈年~2<br>kokuzeit<br>kokuzein<br>kokuzeij<br>kokuzeis<br>kokuzeis<br>kokuzein<br>kokuzein              | 2 区分<br>役員<br>従業員<br>従業業員<br>従業業員<br>従業業員<br>従業員                                                                                                    | 日本<br>(1) (1) (1) (1) (1) (1) (1) (1) (1) (1)                              | <b>退職</b> 年                                                               |
|           |         |                                         | 氏名<br>太郎<br>花子<br>次郎<br>直子<br>三郎<br>五郎<br>奈々子<br>弘美                | び実員つ<br>001<br>002<br>003<br>004<br>005<br>006<br>007<br>008  | ド 検索キ<br>001<br>002<br>003<br>004<br>005<br>006<br>007<br>008   | 1 核索牛                                                                                                    | 2 区分<br>役員<br>従業員<br>従業員<br>従業員<br>従業員<br>従業員<br>従業員                                                                                                    | ( 算与あり)<br>( 一<br>( 一<br>( 一<br>( 一<br>( 一<br>( 一<br>( 一<br>( 一            | <u>退</u> 職年                                                               |

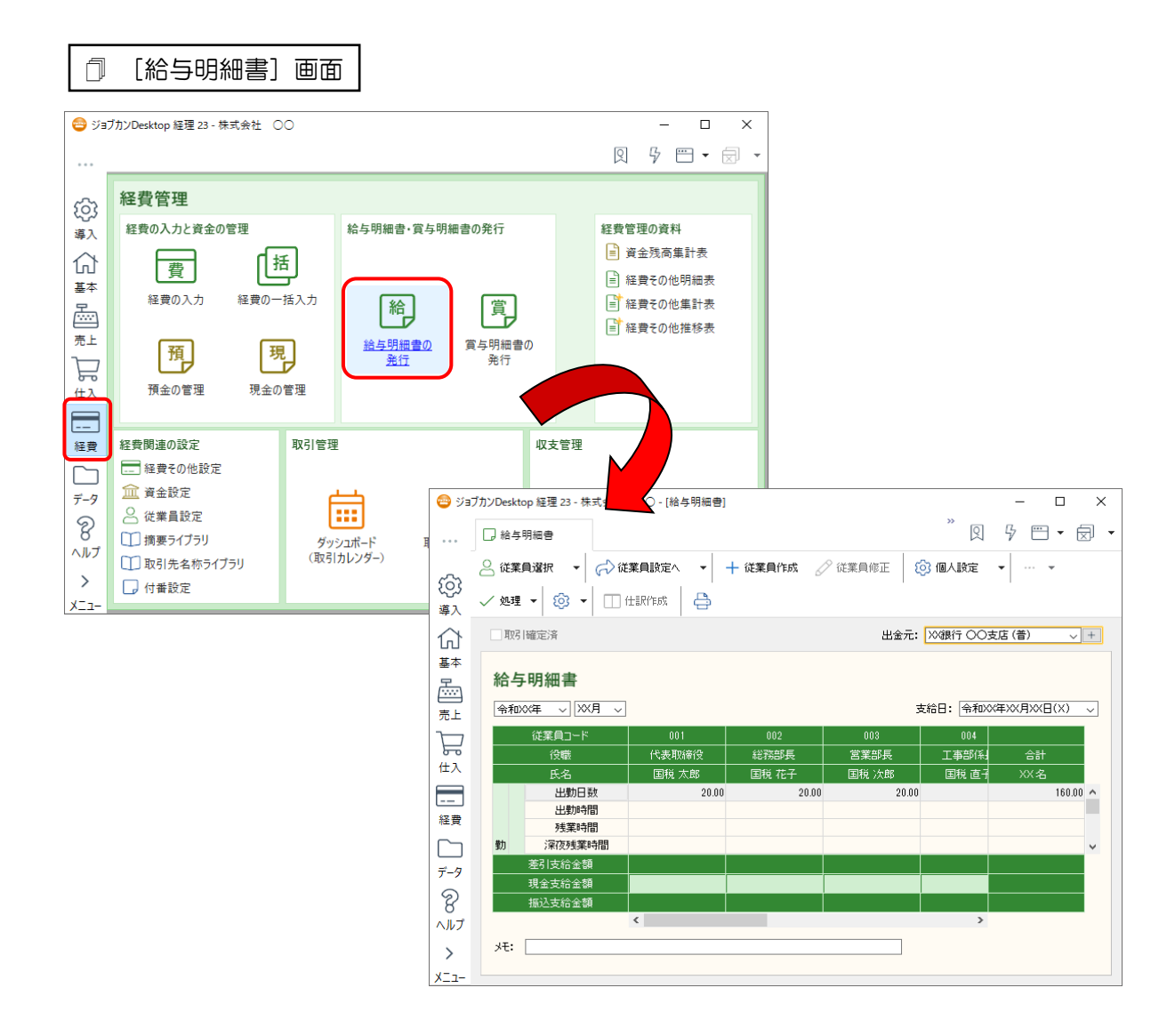

| Ĵ           | [賞与明細                                                                    | 書〕画              | 5                                                  |                |                |                |                |              |            |
|-------------|--------------------------------------------------------------------------|------------------|----------------------------------------------------|----------------|----------------|----------------|----------------|--------------|------------|
| 😑 Və;       | ブカンDesktop 経理 23 - 株式st                                                  | 会社 OO            |                                                    |                |                | – 🗆 ×          | ]              |              |            |
|             |                                                                          |                  |                                                    |                | 9              |                |                |              |            |
| <b>1</b> 67 | 経費管理                                                                     |                  |                                                    |                |                |                |                |              |            |
| (3)<br>導入   | 経費の入力と資金の管理                                                              | E                | 給与明細書·賞与明                                          | 細書の発行          | 経費管理の          | 資料             |                |              |            |
| 쉾           | 費                                                                        | [括]              |                                                    |                | ■ 資金残          | 高集計表           |                |              |            |
| 基本          | 経費の入力制                                                                   | としていた。<br>登の一括入力 | 「給」                                                | 當              | ■ 程貢で<br>■ 経費そ | の他明細表<br>の他集計表 |                |              |            |
| ()<br>売上    | <b></b>                                                                  |                  | 給与明細書の                                             | 宣与明細書の         | ■ 経費そ          | の他推移表          |                |              |            |
| 문           |                                                                          | 現                | 発行                                                 | <u></u><br>発行  |                |                |                |              |            |
| <u></u> #λ  | 預金の管理                                                                    | 現金の管理            |                                                    |                |                |                |                |              |            |
| <br>経費      | 経費関連の設定                                                                  | A Nath /Dec      | -<br>                                              | ○○-[常与明細典]     |                |                |                | `            |            |
|             |                                                                          |                  | 与明細書                                               | 00 [89.9948]   |                |                | »              | 5 円 • 🖯      | <b>`</b> + |
| <i>₸-</i> 9 | □□ 資金設定 ○ 従業員設定                                                          |                  | 業員選択 ▼ 合〉(約                                        |                | - 従業員作成 🛛 🖉    |                | 個人設定           |              |            |
| 8<br>ヘルプ    | □ 摘要ライブラリ                                                                |                  | ∎ •   ⊚ •   □ ·                                    | 仕訳作成 🔒         |                | ·O·            |                | I            |            |
| >           | <ul> <li>         取引先名称ライノラリ     </li> <li>         付番設定     </li> </ul> |                  | 引確定済                                               |                |                | 出金元:           | ≫銀行 ○○支.       | 店(普) 🗸 +     | ]          |
| <u>א</u> ב- |                                                                          | 基本 👘             | 与明细事                                               |                |                |                |                |              |            |
|             |                                                                          |                  | フ・クァート 一 首 - 1 ~ 1 ~ 1 ~ 1 ~ 1 ~ 1 ~ 1 ~ 1 ~ 1 ~ 1 |                |                | 支約             | 合日: 令和XX       | 年XX月XX日(X) 🗸 | 1          |
|             |                                                                          |                  | 従業員コード                                             | 001            | 002            | 003            | 004            | 4.51         |            |
|             |                                                                          | 住入               |                                                    | 代表取締役<br>国税 太郎 | 総務部長<br>国税 花子  | 宮葉部長<br>国税 次郎  | 工事部係:<br>国税 直子 | 合計<br>XX名    |            |
|             |                                                                          |                  | 賞与                                                 | 600,000        | 500,000        | 400,000        | 3              | 2,850,000    |            |
|             |                                                                          |                  | 課                                                  |                |                |                |                | v            |            |
|             |                                                                          | <u></u>          | 差引支給金額<br>現金支給金額                                   | 600,000        | 500,000        | 400,000        | 3              | 2,850,000    |            |
|             |                                                                          | 8                | 振込支給金額                                             | 600,000        | 500,000        | 400,000        | 3              | 2,850,000    |            |
|             |                                                                          | ヘルノ<br>、 メモ:     |                                                    |                |                |                | -              |              |            |
|             |                                                                          | ×=-              |                                                    |                |                |                |                |              |            |

| 🗍 〔従業員修                                                                                                 | 逐正〕画面              | Ī                                       |           |
|----------------------------------------------------------------------------------------------------|--------------------|-----------------------------------------|-----------|
|                                                                                                    | '会社 ○○-[給互明:       | X                                       | 1         |
|                                                                                                    | 1412 OO (14 5 /)   | » 0 6 m • f •                           |           |
| La #14-19/48                                                                                            | D                  |                                         | -         |
|                                                                                                    | ⇒従業員設定へ 、          | ▼   ┼ 従業員作成 / 従業員修正   1003 個人設定 ▼   … ▼ |           |
| →→  →  処理  ▼  ②  ▼                                                                                      | 🗌 住駅作成 🛛 🗧         | <b>À</b>                                |           |
|                                                                                                    |                    | 出金元: 🛛 🏎 🗸 🗸 🗸 🗸 🗸 🗸 🗸 🗸 🗸 🗸 🗸 🗸 🗸      |           |
| 基本                                                                                                    |                    |                                         |           |
| <u> </u>                                                                                                |                    |                                         |           |
| 売上 令和※年 → ※月                                                                                            | ~                  | 支給日: 令和XX年XX月XX日(X) 🗸                   |           |
|                                                                                                    | 001                |                                         |           |
|                                                                                                    | 日税 太郎              | - 能物品表 呂朱部長 古計<br>国税 花子 国税 次郎 21 XX名    |           |
|                                                                                                    |                    | 20.00 20.00 20 160.00 ^                 |           |
| 経費 出勤時間<br>経費 建業時間                                                                                      |                    |                                         |           |
| □ 勤 深夜残業時                                                                                               | 従業員 修正             |                                         | ×         |
| データ 差引支給金額                                                                                              |                    |                                         | OK(E13)   |
| 現金支給金額<br>振込支給金額                                                                                        | いっ.<br>            | 7.4 Ann                                 | 新A(F6)    |
| ヘルプ                                                                                                    |                    |                                         | ンたみ(E7)   |
| > <del>&gt; &gt; &gt; &gt; &gt; &gt; &gt; &gt; &gt; &gt; &gt; &gt; &gt; &gt; &gt; &gt; &gt; &gt; </del> |                    |                                         | 1500 1711 |
| -ב_X                                                                                                    | <ul><li></li></ul> |                                         | 41707     |
|                                                                                                    | 基本                 |                                         |           |
|                                                                                                    |                    |                                         |           |
|                                                                                                    | Q≡                 |                                         |           |
|                                                                                                    | 連絡先                |                                         |           |
|                                                                                                    |                    |                                         |           |
|                                                                                                    |                    |                                         |           |
|                                                                                                    |                    |                                         |           |
|                                                                                                    |                    | 山人力候補に衣示しない                             |           |
|                                                                                                    |                    |                                         |           |
|                                                                                                    | 給                  |                                         |           |
|                                                                                                    | 給与·賞与              |                                         |           |
|                                                                                                    |                    |                                         |           |
|                                                                                                    | · ·                |                                         |           |

| đ      | [糸         | 合与情報           | 一覧     | [入力]           | 面面            |                   |             |           |              |          |          |    |    |     |     |
|--------|------------|----------------|--------|----------------|---------------|-------------------|-------------|-----------|--------------|----------|----------|----|----|-----|-----|
| 😑 ỹa   | ブカンDeskt   | op 経理 23 - 株式会 | 社 OC   | )-[給与明細書       | 1             |                   |             |           | _            |          | ×        |    |    |     |     |
|        | □ 給与       | 明細書            |        |                | -             |                   |             | »<br>Q    | 9 E          | -<br>-   | a -      |    |    |     |     |
|        | ○ 従業       | 自選択 🗸 🚽        | 〉従業員   |                | 十 従業員作成       |                   |             | ⑦ 個人設定    | •            | <b>.</b> |          |    |    |     |     |
| ক্ট্য  | hu 38      |                | ) 従業   | 昌铅定∧(V)        | 1 10000011111 | 0                 |             |           |              |          |          |    |    |     |     |
| 導入     | V 1031     |                | > 給与   | 情報一覧入力/        | \(K)          |                   |             |           |              |          |          |    |    |     |     |
| ۲Ĵ     | 耳双弓        | 確定済            |        |                |               |                   | 出金元:        | X 銀行 ○○支  | を店 (普)       | ~        | +        |    |    |     |     |
| · 문    | 給与         | 明細書            |        |                |               |                   |             |           |              |          |          |    |    |     |     |
| 売上     | 令和         | X年 ~ XX月       | $\sim$ |                |               |                   |             | 支給日: 令和X> | (年XX月X       | X⊟(X)    |          |    |    |     |     |
| $\Box$ |            | 従業員コード         |        | 001            | 002           |                   | 003         |           |              |          |          |    |    |     |     |
| 位入     |            | 役職<br><br>氏名   | 1      | 代表取締役<br>国税 太郎 | 総務部長<br>国税 花子 | [2]<br>[1]<br>[1] | 業部長<br>兑 次郎 | 現直手       | XX           | <u> </u> |          |    |    |     |     |
|        |            | 出勤日数           |        | 20.0           | 0 2           | 0.00              | 20.00       |           |              | 0.00     | ^        |    |    |     |     |
| 経費     |            | 出動時間 残業時間      | 😑 Ý:   | ョブカンDesktop    |               | ± 00-[緒           | 与情報一覧       | [入力]      | $\checkmark$ |          |          | -  | -  |     | ×   |
|        | 勤          | 深夜残業時間         |        | < []           | 給与明細書         | ○ 給与              | 唐報一覧入       | ħ         |              |          | »        | 5  |    | • 🛱 | - F |
| データ    |            | 現金支給金額         |        |                |               |                   |             |           |              |          |          | ,  |    |     | -   |
| 8      | -          | 振込支給金額         | ණ      | $\sim$         |               |                   |             |           |              |          |          |    |    |     |     |
|        | <b>火モ:</b> |                | 導入     |                |               |                   |             |           |              |          |          |    |    |     |     |
| X-1-   |            |                | 分      | 給与情            | 青報一覧入力        | ታ 🚥               |             |           |              |          |          |    |    |     |     |
|        |            |                | 基本     |                |               |                   | 海道          |           |              |          | (油店)(早R金 |    |    | 回   | 十年会 |
|        |            |                |        |                | 氏名            | ///<br>甲/乙        | 扶義          | 報酬月額      | 適用           | 1 等級     | 標準報酬月額   | 介護 | 適用 | 等級  | 標準  |
|        |            |                |        | ○国税            | 太郎<br>花子      | 甲                 | 0           |           | 0 🗸          | 1        | 58,000   |    | ¥  | 1   |     |
|        |            |                | F      | 合国税            | 次郎            | т<br>Ф            | 0           |           | 0 🗸          | 1        | 58,000   |    | ~  | 1   |     |
|        |            |                | 住入     | 合国税            | 直子            | 甲                 | 0           |           | 0 🗸          | 1        | 58,000   |    | ~  | 1   |     |
|        |            |                |        | 二 二 三 三 元      | 三郎            | 甲                 | 0           |           | 0 🗸          | 1        | 58,000   |    | ~  | 1   |     |
|        |            |                | 経費     | 二日代            | 立四<br>奈々子     | Ψ<br>Φ            | 0           |           | 0 2          | 1        | 58,000   |    | ž  | 1   |     |
|        |            |                |        | 2国税            | 弘美            | 甲                 | 0           |           | 0 🗸          | 1        | 58,000   |    | ~  | 1   |     |
|        |            |                |        |                |               |                   |             |           |              |          |          |    |    |     |     |
|        |            |                | 6      |                |               |                   |             |           |              |          |          |    |    |     |     |
|        |            |                | 8      |                |               |                   |             |           |              |          |          |    |    |     |     |
|        |            |                | ヘルプ    |                |               |                   |             |           |              |          |          |    |    |     |     |
|        |            |                | >      |                |               | <                 |             |           |              |          |          |    |    |     |     |
|        |            |                | XI1-   |                |               |                   |             |           |              |          |          |    |    |     |     |

### 「年調・法定調書の達人」に連動するデータ(連動先)

「年調・法定調書の達人」に連動するデータは以下のとおりです。次ページ以降の各画面及び帳票の太枠 部分が連動対象項目です。

### 社員データ

[社員の新規登録/編集]画面-[基本情報]タブ [社員の新規登録/編集]画面-[家族情報]タブ

### 給与データ/賞与データ

給与所得に対する源泉徴収簿(一人別徴収簿) 月次減税額の計算表

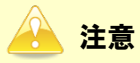

配偶者情報、家族情報、控除額情報は連動されません。

### 社員データ

□ [社員の新規登録/編集] 画面- [基本情報] タブ

| 基本情報              | 家族情報                                  |                           | □個人番号収集               |
|-------------------|---------------------------------------|---------------------------|-----------------------|
| 社員コード:            |                                       | 役 <b>職:</b>               | □法人の役員に該当する           |
| フリガナ:             |                                       | 所属:                       | 参照                    |
| 氏名:               |                                       | 入社年月日:                    |                       |
| 郵便番号:             | - 会照                                  | 現況:                       | 在職 🗸                  |
| 注所:               |                                       | 退職年月日:                    | 日 □ 退職日不明             |
|                   |                                       | 年調区分:                     | 通常(年調計算する/しないを自動判定) ~ |
| 内付先(市町村):         | <b>参照</b>                             | 甲乙区分:                     | 甲欄 ~                  |
| #基主の氏名・           | [[[[[[[[[[[[[[[[[[[[[[[[[[[[[[[[[[[[[ | 扶義控除等申告書の提出:              | 有り 🗸                  |
| ちたたとの結柄・          | ALRZ ALRZ                             | 簡易な申告書の提出:                | 無し ~                  |
|                   | MARK .                                | 基礎控除申告書の提出:               | 有り ~                  |
| 1個者の有無:           | 悪し ~                                  | 徽収方法:                     | 特別逾収 ~                |
| < <u>-</u> ルアドレス: |                                       | 普通徴収への切替理由:               | 参照                    |
|                   |                                       | 条約免除:                     | 該当しない。~               |
|                   |                                       | <b>春色專従者:</b>             | 該当しない~                |
|                   |                                       | 所得金額調整控除申告書に<br>転記する要件該当者 | : 自動判定 🗸              |
|                   |                                       |                           |                       |
| F1 F3             | F4 F5 F6 F7                           | F8 F9 F11                 | F12 Ctrl+12           |

□ [社員の新規登録/編集] 画面- [家族情報] タブ

| 基本情報 家族情報                                                                       |                          |                                                  |      |                                       |                                                  |                                                          | □個人看                     | 号収集対                  |     |
|---------------------------------------------------------------------------------|--------------------------|--------------------------------------------------|------|---------------------------------------|--------------------------------------------------|----------------------------------------------------------|--------------------------|-----------------------|-----|
| 本人刀がす         生年月日           氏名         合計所得内訳                                  |                          | 障害者区分                                            | 所得調整 | 扶養控除等(異動)甲告書(<br>住所又)。                | ※1)、配偶者控除等甲告書<br>は居所                             | (※2)を作成す<br>□ 寡婦<br>□ひとり親                                | る場合に入す<br>退職所得の<br>による住民 | 」します。<br>ある親族<br>脱の区分 |     |
| () 参照                                                                           |                          | ~                                                | 非該当  |                                       |                                                  | <ul> <li>□ 勤労学生</li> <li>□ 災害者</li> <li>□ 外国人</li> </ul> | □ 寡婦                     | り親                    |     |
| 配偶者フリガナ<br>氏名<br>個人幸号                                                           | 続柄<br>生年月日<br>配偶者所得 内記   | 源泉控除対象<br><b>障害者</b> 区分                          | 所得調整 | 非居住者 住所又は原                            | 生計を一にする事実(※2)<br>時(※1.2)                         | 死亡年<br>異動月日及び<br>退職手当 所後                                 | 月日<br>び事由(※1)<br>男(退勝除く) | 除外                    |     |
|                                                                                 |                          |                                                  |      |                                       | □該当         #該当            」         」         」 |                                                          |                          |                       | □除外 |
| 扶義親族フリガナ<br>氏名<br>個人番号                                                          | 続柄<br>生年月日<br>所得の見積額(※1) | 扶養控除対象<br>扶養区分<br>障害者区分                          | 所得調整 | 非居住者<br>住所又!                          | 生計を一にする事実(※1)<br>は居所(※1)                         | 死亡年<br>異動月日及こ<br>退職手当 所得                                 | 月日<br>バ事由(※1)<br>身(退職除く) | 除外                    |     |
| () 金 金 愛 服                                                                      | ● 参照                     | <ul> <li>□対象外</li> <li>一般 </li> <li>◇</li> </ul> | 非該当  | · · · · · · · · · · · · · · · · · · · |                                                  |                                                          |                          | □除外                   |     |
|                                                                                 |                          |                                                  | 非該当  | · · · · · · · · · · · · · · · · · · · |                                                  | □<br>□ 有 □                                               |                          | □除外                   |     |
| ·<br>[]<br>[]<br>[]<br>[]<br>[]<br>[]<br>[]<br>[]<br>[]<br>[]<br>[]<br>[]<br>[] | ● 参照                     | <ul> <li>□対象外</li> <li>一般 </li> <li>✓</li> </ul> | 非該当  | · · · · · · · · · · · · · · · · · · · |                                                  | □<br>□ 有                                                 |                          | □除外                   |     |

### 給与データ/賞与データ

□ 給与所得に対する源泉徴収簿(一人別徴収簿)

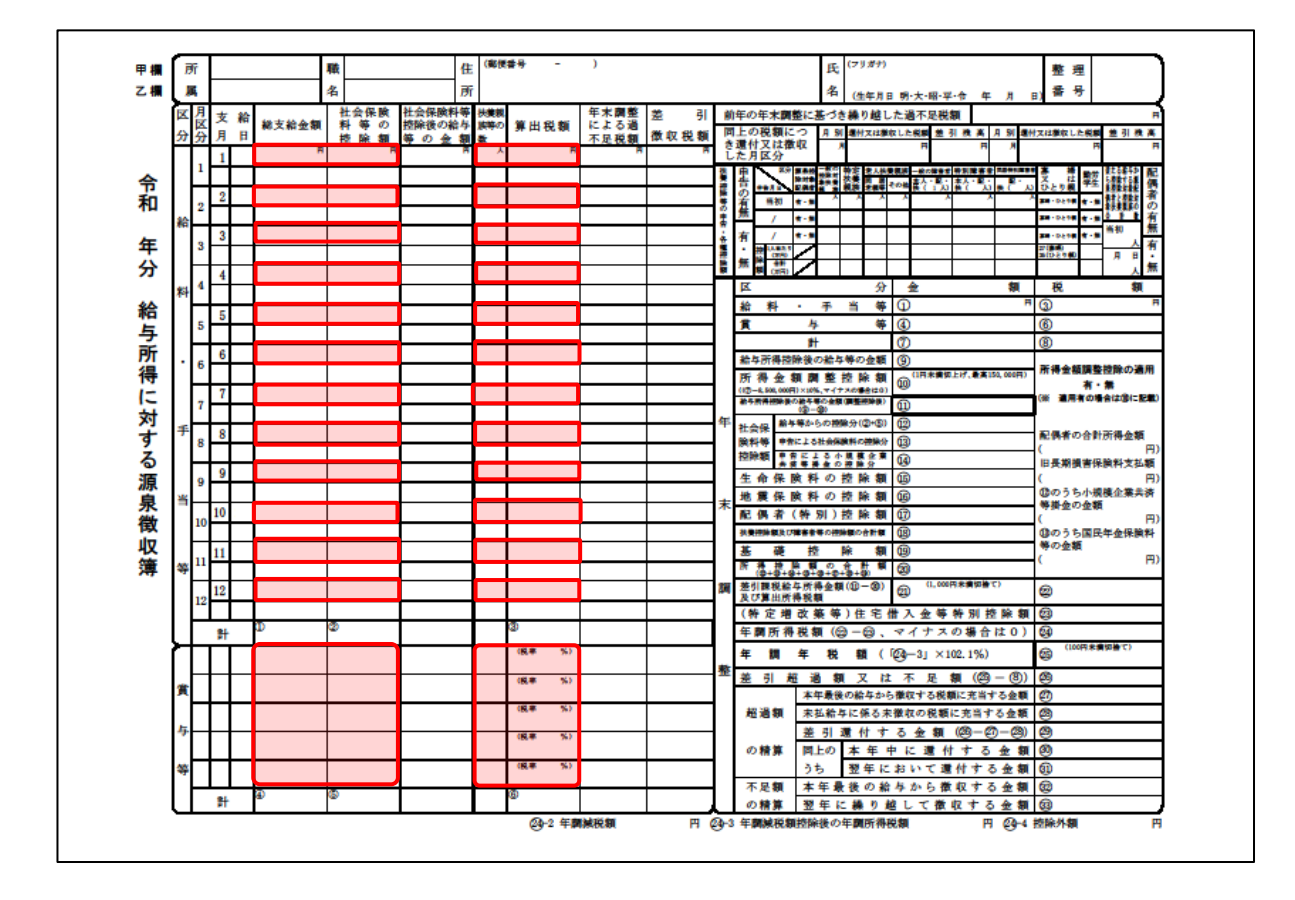

□ 月次減税額の計算表

| 「集者コード【                             | ] 事業4       | 名【 |            |                          |                                                  | 1   |     |             |  |
|-------------------------------------|-------------|----|------------|--------------------------|--------------------------------------------------|-----|-----|-------------|--|
| 所属コード                               | 所属名称        |    |            | 社員コード                    | 社員コード                                            |     |     | 社員名称        |  |
|                                     |             |    |            |                          |                                                  |     |     |             |  |
| 月                                   | 次           | 減  | 税          | 额                        |                                                  | Ø   | 탉   | 算           |  |
| 月次減税対象<br>データ取込日時<br>(受給者本人+同一生計配例4 |             |    |            | <b>†象人数</b><br>開着と扶養親族の人 | と人数 月 次 減 税 額<br>ドと扶養親族の人歌) (月次減税対象人数×30,000円) の |     |     |             |  |
|                                     |             |    | Ŭ          |                          | ^                                                |     | Ŵ   | Я           |  |
| 月                                   | 次           | 減  | 税          | 額                        |                                                  | Ø   | 控   | 除           |  |
| 区 分                                 | 支給月日<br>(3) | F  | 控除前税额<br>④ | 控除                       | ເ≵<br>ເ6                                         | :金額 | 控除し | きれない金額<br>⑥ |  |
| 5月給与                                | 月日          | T  |            | н                        |                                                  | Ħ   |     | Ħ           |  |
| 6月給与                                | 月日          | t  |            |                          |                                                  |     |     |             |  |
| 7月給与                                | 月日          | Γ  |            |                          |                                                  |     |     |             |  |
| 8月給与                                | 月日          | T  |            |                          |                                                  |     |     |             |  |
| 9月給与                                | 月日          |    |            |                          |                                                  |     |     |             |  |
| 10月給与                               | 月日          |    |            |                          |                                                  |     |     |             |  |
| 11月給与                               | 月日          |    |            |                          |                                                  |     |     |             |  |
| 12月1回目給与                            | 月日          |    |            |                          |                                                  |     |     |             |  |
| 12月2回目給与                            | 月日          |    |            |                          |                                                  |     |     |             |  |
| 1回目賞与                               | 月日          |    |            |                          |                                                  |     |     |             |  |
| 2回目賞与                               | 月日          |    |            |                          |                                                  |     |     |             |  |
| 3回目賞与                               | 月日          |    |            |                          |                                                  |     |     |             |  |
| 4回目賞与                               | 月日          |    |            |                          |                                                  |     |     |             |  |
| 5回目賞与                               | 月日          |    |            |                          |                                                  |     |     |             |  |

# 7.アンインストール方法

「年調・法定調書の達人(平成16年分以降用) fromジョブカンDesktop 経理」をコンピュータからアン インストールするには、以下の手順で行います。

### 🦲 注意

アンインストール作業中に [ユーザーアカウント制御] 画面が表示されることがあります。その場合は [はい] ボタンをクリックして作業を進めてください (必要に応じてパスワードを入力します)。

# **1.** Windowsのスタートメニュー[Windowsシステムツール]-[コントロールパネル]をクリックします。

[コントロールパネル] 画面が表示されます。

※ Windows 8.1の場合は、[アプリ] 画面に表示されている [年調・法定調書の達人(平成 16年分以降用) fromジョブカンDesktop 経理] を右クリックー [アンインストール] を クリックし、手順3に進みます。

## 2. [プログラムのアンインストール]をクリックします。

[プログラムのアンインストールまたは変更]画面が表示されます。

※ [コントロールパネル] 画面をアイコン表示にしている場合は、[プログラムと機能] をク リックします。

# 3. [年調・法定調書の達人(平成16年分以降用)fromジョブカンDesktop 経理]をクリック して選択し、[アンインストール]をクリックします。

[プログラムと機能] 画面が表示されます。

# **4.** [はい]ボタンをクリックします。

以上で、「年調・法定調書の達人(平成16年分以降用)fromジョブカンDesktop 経理」のアンインスト ールは完了です。

# 8.著作権・免責等に関する注意事項

- Microsoft®、Windows®は米国Microsoft Corporationの米国およびその他の国における登録商標ま たは商標です。
- その他、記載された会社名およびロゴ、製品名などは該当する各社の商標または登録商標です。
- 本文中、®マークは明記しておりません。
- 「年調・法定調書の達人(平成16年分以降用) fromジョブカンDesktop 経理」の内容は、著作権法 によって保護されています。弊社の許可を得ず、転載・複写・複製等はできません。

年調・法定調書の達人(平成16年分以降用) fromジョブカンDesktop 経理 運用ガイド 2024年12月21日改訂版